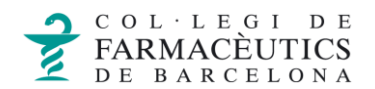

## **REDIRIGIR EL CORREU**

Podem redirigir el correu que ens arriba a l'adreça del COFB a una altra bústia de correu que no estigui al mateix domini del COFB (un correu amb domini propi, un gmail, un hotmail...).

Per fer-ho, accedim al menú de **Preferències** fent clic a la roda dentada del menú principal de la safata de correu:

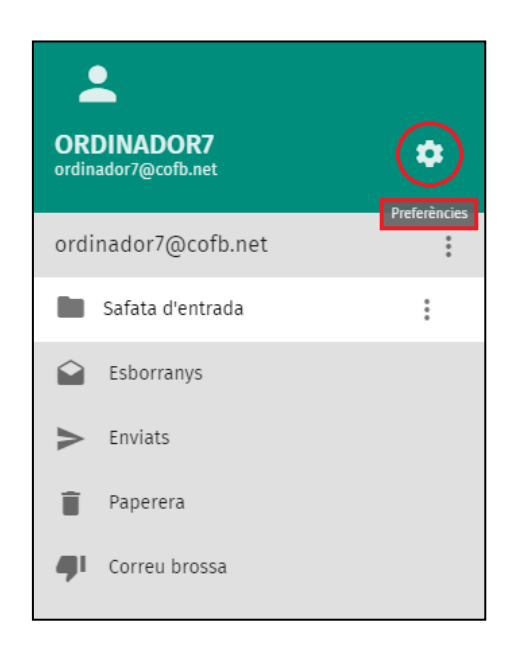

A continuació seleccionem **Correu** i al menú superior triem l'última opció **Redirigir**.

Marquem el requadre **Redirigir missatges entrants** i indiquem a continuació l'adreça de correu on vulguem redirigir tots els correus:

|                     | uijous<br>Novembre 21                                          | <u>ଡ</u> ଼ |
|---------------------|----------------------------------------------------------------|------------|
| ordinador7@cofb.net |                                                                |            |
| Preferències        | GENERAL FILTRES ETIQUETES COMPTES IMAP VACANCES REDIRIGIR      |            |
| 🔅 General           | Redirigir missatges entrants                                   | 行          |
| 💼 Calendari         | Adreces de correu (separades per comes) cofbarcelona@gmail.com |            |
| Llibreta d'adreces  | Desar-ne una còpia                                             |            |
| Correu              |                                                                |            |

Tenim també l'opció d'enviar-ne una còpia dels nostres missatges si marquem la casella **Desar-ne una còpia**.

D'aquesta manera, es mantindran els missatges tant al servidor de correu del COFB com al servidor al que hem redirigit els correus.

Per guardar els canvis en la nostra configuració, haurem de fer clic a la icona de guardar a la part superior dreta de la pantalla.